Installation et configuration d'une solution d'administration sécurisée à distance du système d'un serveur et d'une solution technique d'accès

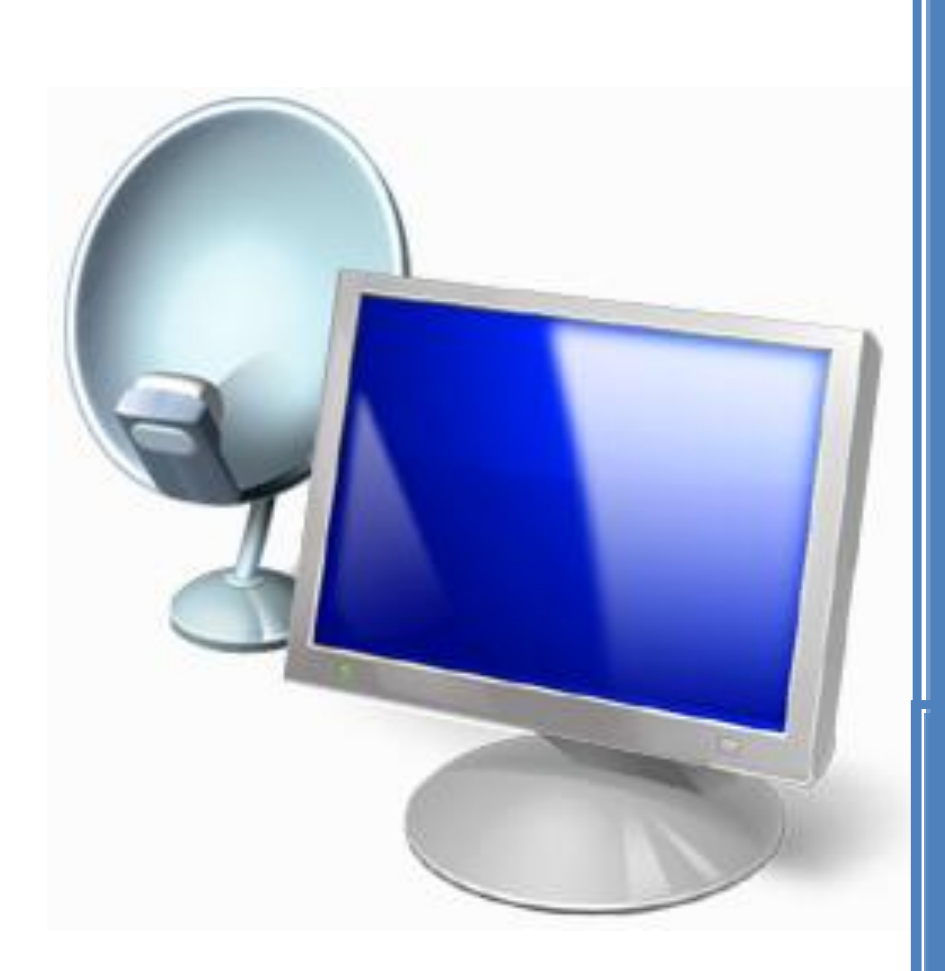

LABO 3 : Charlène, Mélina, Alexandre

# **Sommaire**

| I.        | Installer un serveur Windows 2008 R2 ou 2012 R2 en machine virtuelle                                | 3  |  |
|-----------|----------------------------------------------------------------------------------------------------|----|--|
| н.        | Installer l'AD sur ce serveur (domaine : domlabo3pcX.com)                                           |    |  |
| III.      | Installer les services nécessaires, DNS, DHCP (étendue)                                             |    |  |
| IV.       | . Suivre le tutoriel fournit pour l'installation de TSE.                                            |    |  |
| v.        | Installer un Seven Virtuel                                                                          | 18 |  |
| VI.       | Connecter votre utilisateur TSE sur votre Seven vers votre Server                                   | 19 |  |
| VII.      | Démarrer une connexion tse sur un WYSE                                                              | 21 |  |
| VIII.     | Etudier TSWEB Access                                                                                | 22 |  |
| IX.       | Etudier RemoteAPP (déployer des applications)                                                       | 23 |  |
| X.<br>TSE | Installer une imprimante sur un poste client physique et tester l'impression depuis la sessio<br>27 | 'n |  |
| XI.       | Chercher une architecture identique chez Linux                                                      | 29 |  |

# I. Installer un serveur Windows 2008 R2 ou 2012 R2 en machine virtuelle

Installer Windows 2012 R2 à l'aide d'un CD/DVD ou d'une clé USB. Puis entrer la clé de poduit.

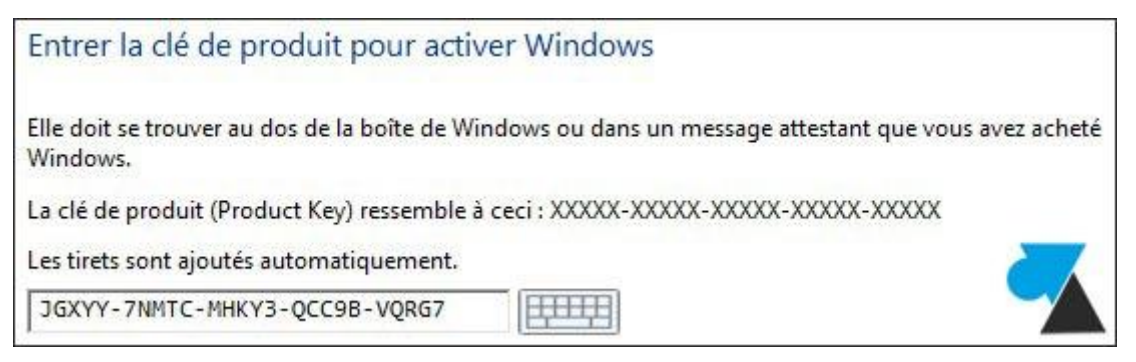

Choisir l'installation de la version avec l'interface graphique.

| Sé <u>l</u> ectionner le système d'exploitation à installer                                |         |
|--------------------------------------------------------------------------------------------|---------|
| Système d'exploitation                                                                     | Arc     |
| Windows Server 2012 R2 Datacenter Preview (installation minimale)                          | x64     |
| Windows Server 2012 R2 Datacenter Preview (serveur avec une interface graphique utilisateu | ir) x64 |

Choisir l'installation personnalisée.

Quel type d'installation voulez-vous effectuer ? <u>Mise à niveau : installer Windows et conserver les fichiers, les paramètres et les applications</u> Avec cette option, les fichiers, les paramètres et les applications sont déplacés vers Windows. Cette option n'est disponible que lorsqu'une version prise en charge de Windows est déjà en cours d'exécution sur l'ordinateur. <u>Personnalisé : installer uniquement Windows (avancé)</u> Avec cette option, les fichiers, les paramètres et les applications ne sont pas déplacés vers Windows. Pour apporter des modifications aux partitions et aux lecteurs, démarrez l'ordinateur à l'aide du disque d'installation. Nous vous recommandons de sauvegarder vos fichiers avant de continuer.

#### Gérer les disques et partitions.

| ouhaitez-vous installer Wind | dows ?        |              |      |
|------------------------------|---------------|--------------|------|
| Nom                          | Taille totale | Espace libre | Туре |
| Lecteur 0 Espace non alloué  | 40.0 Go       | 40.0 Go      |      |

| Tapez un mot de passe<br>automatiquement à cet | pour le compte Administrateur intégré que<br>ordinateur. | vous pouvez utiliser |
|------------------------------------------------|----------------------------------------------------------|----------------------|
| Nom d'utilisateur                              | Administrateur                                           |                      |
| Mot de passe                                   | •••••                                                    |                      |
| Entrez de nouveau le<br>mot de passe           | •••••                                                    |                      |

Au premier démarrage, l'assistant réseau de Windows demande si l'on souhaite accéder à d'autres ordinateurs et périphériques du réseau.

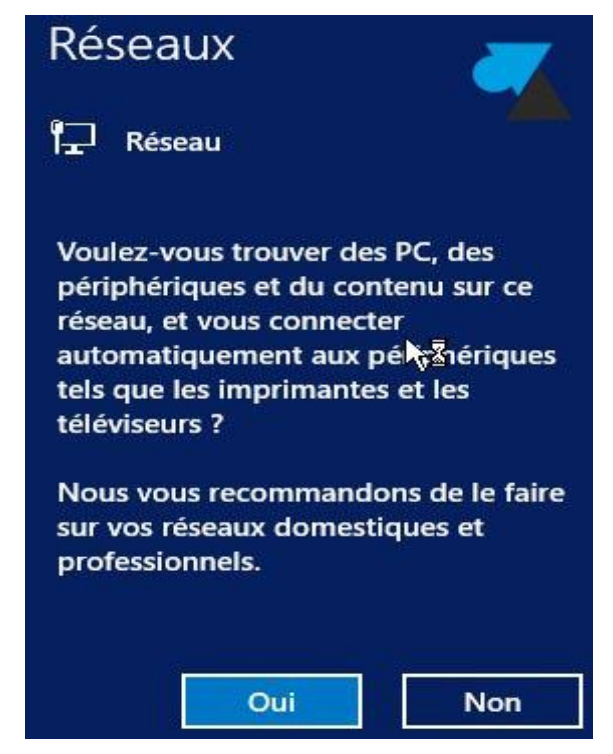

L'installation de base est maintenant terminée.

# II. Installer l'AD sur ce serveur (domaine : domlabo3pcX.com)

#### Attention

Avant de pouvoir installer un serveur Active Directory, il est nécessaire de donner un nom à notre serveur ainsi que de lui attribuer une adresse IP Fixe.

#### Configuration de base

Lancez le gestionnaire de serveurs, cliquez sur « Configurer » ce serveur local. Cliquez sur la description de la carte réseau (dans la capture ci-dessous : Ethernet : Adresse IPv4 attribuée par DHCP, Compatible IPv6) :

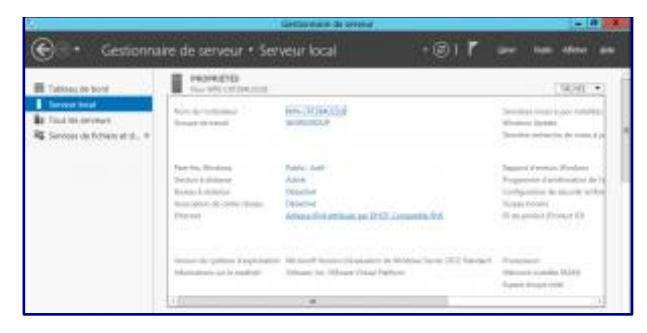

Attribuez une adresse IP à votre serveur de la même manière que sur les autres systèmes Windows ;). N'oubliez pas d'utiliser votre serveur comme serveur DNS également. Une fois cela fait, changez le nom de votre ordinateur en cliquant sur celui-ci dans le gestionnaire de serveur.

#### Installation :

Lancez le gestionnaire de serveur et cliquez sur « Ajouter des rôles et des fonctionnalités ». Cliquez sur « Suivant », puis dans le type d'installation cliquez sur « Installation basée sur un rôle ou une fonctionnalité », cliquez sur « Suivant » et laissez sélectionné « Sélectionner un pool de serveurs » en prenant bien soin de vérifier que votre serveur actuel est sélectionné dans la liste en dessous :

| a second and a second                                                                                                    | and the second second second second second second second second second second second second second second second                                                                                                    | Same Marcolle                                                     |
|----------------------------------------------------------------------------------------------------|----------------------------------------------------------------------------------------------------|-------------------------------------------------------------------|
| Sélectionner le s                                                                                                    | erveur de destination                                                                                                    | 104/5/6 (11.002/1-w1/0/<br>40/4/28                                |
| Avant de commencer<br>Type d'vestalaces<br>Selataris de sensur<br>Roles de sensurs<br>Associantes<br>Selataris<br>Selataris | Scholamme is revear as is drape the initial se legist initiality densitie     Selectioner an server du pool de somers     Selectioner an steppe du vituel     Pool de somers     Rev.     Rev.     R | ts el des forchomalités                                           |
|                                                                                                    | Transingtion(1) town/H)2     Transingtion(1) town/H)2 Cittle page policients for services of decisional decisions (2013 et al. commande Apparel des services dans la Citta Commande de command.     Apparel decisional decisión de commande de commande de commande Apparel decisional decisión de commande de commande d | ui ont eté agoursis à haide de<br>eurs hors lighte et les entreue |

Cliquez sur « Suivant » et cochez la case « Service AD DS », cliquez sur « Ajouter des fonctionnalités » lorsqu'on vous demande de valider les fonctionnalités pour ce service. Cliquez sur « Suivant » jusqu'à pouvoir cliquer sur « Installer ».

L'installation est donc en cours.

Configuration :

Une fois l'installation du service terminé, il est nécessaire de le configurer. Cliquez sur « le drapeau indiqué par un triangle jaune » et cliquez sur « Promouvoir ce serveur en contrôleur de domaine ». Cochez la case « Ajouter une nouvelle forêt » et renseignez votre domaine dans Nom de domaine racine, cliquez sur « Suivant ».

Renseignez les niveaux fonctionnels, laissez cochez les cases par défaut et renseignez le mot de passe pour la restauration de l'annuaire. Cliquez sur « Suivant » jusqu'à pouvoir cliquer sur « Installer ». Cliquez sur « Installer » pour lancer l'installation :

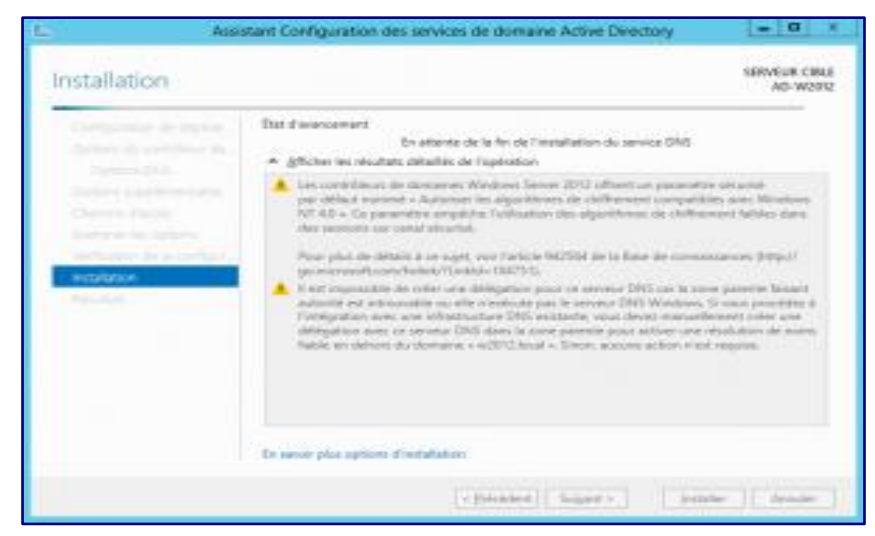

Le serveur redémarre. Après le redémarrage de votre serveur, le service AD DS est donc installé et fonctionnel.

### III. Installer les services nécessaires, DNS, DHCP (étendue)

Pour que les PC et serveurs communiquent vous devez leur donner une adresse IP, un masque de sous réseau, une passerelle et un serveur DNS.

Il faut donc utiliser un serveur DHCP. Pour ajouter le rôle DHCP , vous devez passer par l'assistant de gestion des Rôles :

Sélectionnez « DHCP Server » :

| électionner des                                                                        | rôles de serveurs                                                                                                    | SERVEUR DE DESTINATIO<br>WS2012.mtoo.loci                                                                                |
|----------------------------------------------------------------------------------------|----------------------------------------------------------------------------------------------------|----------------------------------------------------------------------------------------------------|
| Avant de commencer<br>Type d'installation<br>Sélection du serveur<br>Rôles de serveurs | Sélectionnez un ou plusieurs rôles à installer sur le serveur s<br>Rôles                                                                                                    | electionné.<br>Description<br>Dynamic Host Configuration<br>Protocol (DHCP) Server enables you                           |
| Rôles de serveurs<br>Fonctionnaîtés<br>Confirmation<br>Récutan                         | Active Directory Domain Services (Installé)     Active Directory Federation Services     Active Directory Rights Management Services     Active Directory Rights Management Services     Application Server     Directory Rights Management Services     Application Server     Directory Rights Management Services     Application Server     Directory Rights Management Services     Application Server     Directory Rights Management Services     Application Server     Directory Rights Management Services     Point Server     Remote Access     Remote Desktop Services | to centrally configure, manage, and<br>provide temporary iP addresses an<br>related information for client<br>computers. |

Il s'agit de la console d'administration, cliquez sur « Ajouter des fonctionnalités ».

Comme pour Active Directory, il est important que votre serveur soit possède une adresse IP fixe, sinon le message suivant est affiché :

| ī.                                                    | Assistant Ajout de rôles et de fonctionnalités                                                                                                    | x  |
|-------------------------------------------------------|----------------------------------------------------------------------------------------------------|----|
| Le process<br>souhaitez i<br>fonctionna<br>fonctionna | sultats de la validation<br>sus de validation a détecté des problèmes au niveau du serveur sur lequel vous<br>installer des fonctionnalités. Cliquez sur Continuer pour installer malgré tout les<br>alités sélectionnées ou cliquez sur Annuler pour sélectionner d'autres<br>alités. |    |
| Résultats<br>validation                               | de la Serveur                                                                                                    |    |
| ^ 🔥                                                   | WS2012.mtoo.local                                                                                                    |    |
| Adresse<br>ne pour<br>cet ordi                        | e IP statique introuvable sur cet ordinateur. Si l'adresse IP est modifiée, les clients<br>rront peut-être pas contacter ce serveur. Configurez une adresse IP statique sur<br>inateur avant d'installer le serveur DHCP.                                                              | ;  |
|                                                       | Continuer Annule                                                                                                    | er |

Confirmez de nouveau l'ajout du rôle, puis des fonctionnalités.

Un écran vous rappelle les opérations effectuées :

| 2                                                                                                    | Assistant Ajout de rôles et de fonctionnalités                                                                                                    |
|----------------------------------------------------------------------------------------------------|----------------------------------------------------------------------------------------------------|
| Confirmer les sé                                                                                                    | lections d'installation SERVEUR DE DESTINATION W\$2012.mtoblocal                                                                                                    |
| Avant de commencer<br>Type d'installation<br>Sélection du serveur<br>Rôles de serveurs<br>Fonctionnaîtés<br>Serveur DHCP<br>Confirmation<br>Résultati | Pour installer les rôles, services de rôle ou fonctionnalités suivants sur le serveur sélectionné, cliquez sur Installer.         Redémarrer automatiquement le serveur de destination, si nécessaire         Ilse peut que des fonctionnalités facultatives (comme des outils d'administration) soient affichées sur cette page, car elles ont été sélectionnée automatiquement. Si vous ne voulez pas installer ces fonctionnalités facultatives, cliquez sur Précédent pour désactiver leurs cases à cocher.         DHCP Server         Remote Server Administration Tools         Role Administration Tools         DHCP Server Tools |
|                                                                                                    | Exporter les paramètres de configuration<br>Spécifier un autre chemin d'accès source                                                                                                    |
|                                                                                                    | < Précédent Suivant > Installer Annuler                                                                                                    |

Cliquez sur « Installer ».

Le rôle DHCP est donc installé, l'écran final vous invite à commencer la configuration de DHCP :

| <u>6</u>                                                                               | Assistant Ajout de rôles et de fonctionnalités                                                                                                    | - • ×                                  |
|----------------------------------------------------------------------------------------|----------------------------------------------------------------------------------------------------|----------------------------------------|
| Progression de l                                                                       | 'installation serve                                                                                                    | UR DE DESTINATION<br>WS2012.mtoo.local |
| Avant de commencer<br>Type d'Installation<br>Sélection du serveur<br>Rôles de serveurs | Afficher la progression de l'installation Installation de fonctionnalité Configuration requise. Installation réussie sur WS2012.mtoo.local.                                                                                                    |                                        |
| Fonctionnalbis<br>Sameur DHC P<br>Confirmation<br>Résultats                            | DHCP Server<br>Lancer l'Assistant Post-installation DHCP<br>Terminer la configuration DHCP<br>Remote Server Administration Tools<br>Role Administration Tools<br>DHCP Server Tools                                                                     |                                        |
|                                                                                        | Vous pouvez fermer cet Assistant sans interrompre les tâches en cours d'exéc<br>leur progression ou rouvrez cette page en cliquant sur Notifications dans la b<br>commandes, puis sur Détails de la tâche.<br>Exporter les paramètres de configuration | ution. Examinez<br>arre de             |
|                                                                                        | < Précédent Suivant > Fermer                                                                                                    | Annuler                                |

Un clic sur le lien provoque le lancement de l'assistant de configuration DHCP :

| ř.                                                   | Assistant Configuration post-installation DHCP                                                                                                    |
|------------------------------------------------------|----------------------------------------------------------------------------------------------------|
| Description<br>Description<br>Autorisation<br>Häsumä | Les étapes suivantes seront effectuées pour configurer le serveur DHCP sur l'ordinateur cible :<br>Créez les groupes de sécurité suivants pour la délégation de l'administration du serveur DHCP.<br>- Administrateurs DHCP<br>- Utilisateurs DHCP<br>Autorisez le serveur DHCP sur l'ordinateur cible (s'il appartient au domaine). |
|                                                      | < Précédent Suivant > Valider Annuler                                                                                                    |

Pour monter un serveur DHCP dans un domaine, celui-ci doit être autorisé par un administrateur du domaine, l'assistant vous propose de le faire directement, après authentification :

| ř.                                    | Assistant Configuration post-installation DHCP                                                                                                    |
|---------------------------------------|----------------------------------------------------------------------------------------------------|
| Autorisation                          |                                                                                                    |
| Description<br>Autorisation<br>Résumé | Spécifiez les informations d'identification à utiliser pour autoriser ce serveur DHCP dans les services AD DS. <ul> <li>Utiliser les informations d'identification de l'utilisateur suivant</li> <li>Nom d'utilisateur : MTOO'Administrator</li> <li>Utiliser d'autres informations d'identification</li> <li>Nom d'utilisateur : Spécifier.</li> <li>Ignorer l'autorisation AD</li> </ul> |
|                                       | < Précédent Suivant > Valider Annuler                                                                                                    |

Entrez les informations de connexion, puis cliquez sur « Valider ».

Le résumé des opérations est affiché : Les groupes de sécurité des administrateurs et utilisateurs de DHCP est créé. Le serveur sur lequel vous installez DHCP est autorisé dans Active Directory.

| <b>L</b>                    | Assistant Configuration post-installation DHCP                                |
|-----------------------------|-------------------------------------------------------------------------------|
| Résumé                      |                                                                               |
| Description<br>Autorisation | L'état des étapes de configuration post-installation est indiqué ci-dessous : |
| Résumé                      | Création des groupes de sécurité                                              |
|                             | < Précédent Suivant > Fermer Annuler                                          |

Vous devez maintenant créer vos étendues DHCP à l'aide de la console d'administration DHCP que vous pouvez lancer depuis le menu « Outils du gestionnaire de serveur ».

Pour créer une étendu IPV4, cliquez avec le bouton droit sur « IPV4 », puis choisir « Nouvelle étendue ».

| 2               |                                       | DHCP    | _ <b>D</b> X   |
|-----------------|---------------------------------------|---------|----------------|
| Fichier Acti    | on Affichage ?                        |         |                |
| (+ +) 🖂         | 🔒 🛛 🗊 🏨                               |         |                |
| 2 DHCP          | Contenu de DHO                        | P État  | Actions        |
| # ws2012        | mtoo.local                            | local   | DHCP 🔺         |
| 4 10            | Afficher les statistiques             |         | Autres actions |
|                 | Nouvelle étendue                      |         |                |
|                 | Nouvelle étendue de multidiffusion    | :n      |                |
| 4 10            | Configurer un basculement             |         |                |
|                 | Répliquer les étendues de bascule     | ment    |                |
|                 | Définir les classes des utilisateurs. |         |                |
|                 | Définir les classes des fournisseurs  | <b></b> |                |
|                 | Réconcilier toutes les étendues       |         |                |
|                 | Définir les options prédéfinies       |         |                |
|                 | Actualiser                            |         |                |
|                 | Propriétés                            |         |                |
|                 | Aide                                  |         |                |
|                 |                                       |         |                |
| Créer une étend | lue                                   |         |                |

L'assistant de création de nouvelle étendue vous permettra ensuite :

- De donner un nom et une description à votre étendue

| Assistant Nouvelle étendue                                                                                                    |                |
|----------------------------------------------------------------------------------------------------|----------------|
| Nom de l'étendue<br>Vous devez foumir un nom pour identifier l'étendue. Vous avez aussi la possibilité de<br>foumir une description.                                      | <sup>(1)</sup> |
| Tapez un nom et une description pour cette étendue. Ces informations vous permettre<br>d'identifier rapidement la manière dont cette étendue est utilisée dans le réseau. | ont            |
| Nom : Description :                                                                                                    |                |
|                                                                                                    |                |

- De définir la plage d'adresse à distribuer et le masque de sous réseau :

|                                               | Assistant Nouvelle étendue                               |          |
|-----------------------------------------------|----------------------------------------------------------|----------|
| Plage d'adresses IP<br>Vous définissez la pla | ge d'adresses en identifiant un jeu d'adresses IP conséc | cutives. |
| Paramètres de configu                         | ation pour serveur DHCP                                  |          |
| Adresse IP de<br>début :                      | 192 . 168 . 168 . 100                                    |          |
| Adresse IP de fin :                           | 192 . 168 . 168 . 200                                    |          |
| -Paramètres de configu<br>Longueur :          | ation qui se propagent au client DHCP.                   |          |
| Masque de<br>sous-réseau :                    | 255 . 255 . 255 . 0                                      |          |

- D'y ajouter d'éventuelles exclusions afin de ne pas provoquer de conflit avec un périphérique qui serait configuré sur ces adresses (imprimante, webcam IP, PC en adresse fixe, serveur,...) :

| Assistant Nouvelle étendue                                                                                                    |  |  |
|----------------------------------------------------------------------------------------------------|--|--|
| Ajout d'exclusions et de retard<br>Les exclusions sont des adresses ou une plage d'adresses qui ne sont pas distribuées<br>par le serveur. Un retard est la durée pendant laquelle le serveur retardera la<br>transmission d'un message DHCPOFFER. |  |  |
| Entrez la plage d'adresses IP que vous voulez exclure. Si vous voulez exclure une<br>adresse unique, entrez uniquement une adresse IP de début.                                                                                                    |  |  |
| Adresse IP de début :     Adresse IP de fin :       · · · ·     · · · ·                                                                                                    |  |  |
| Plage d'adresses exclue : Supprimer                                                                                                    |  |  |
| Retard du sous-réseau en<br>milisecondes :                                                                                                    |  |  |
|                                                                                                    |  |  |
|                                                                                                    |  |  |
| < Précédent Suivant > Annuler                                                                                                    |  |  |

Ajoutez la durée du bail, c'est à dire le temps pendant lequel le PC est autorisé à utiliser cette adresse sans la renouveler :

| Assistant Nouvelle étendue                                                                                                    |
|----------------------------------------------------------------------------------------------------|
| Durée du bail<br>La durée du bail spécifie la durée pendant laquelle un client peut utiliser une adresse<br>IP de cette étendue.                                                                                                    |
| La durée du bail doit théoriquement être égale au temps moyen durant lequel<br>l'ordinateur est connecté au même réseau physique. Pour les réseaux mobiles<br>constitués essentiellement par des ordinateurs portables ou des clients d'accès à<br>distance, des durées de bail plus courtes peuvent être utiles. |
| De la même manière, pour les réseaux stables qui sont constitués principalement<br>d'ordinateurs de bureau ayant des emplacements fixes, des durées de bail plus longues<br>sont plus appropriées.                                                                                                    |
| Définissez la durée des baux d'étendue lorsqu'ils sont distribués par ce serveur.<br>Limitée à                                                                                                    |
| Jours : Heures : Minutes :                                                                                                    |
|                                                                                                    |
| < Précédent Suivant > Annuler                                                                                                    |

Vous pouvez ensuite configurer des options comme l'adresse de la passerelle, des serveurs DNS et WINS.

Activez l'étendue.

| Assistant Nouvelle étendue                                                                                                    |   |
|----------------------------------------------------------------------------------------------------|---|
| Activer l'étendue<br>Les clients ne peuvent obtenir des baux d'adresses que si une étendue est activée.                                              | Ø |
| Voulez-vous activer cette étendue maintenant ?<br>© Dui, je veux activer cette étendue maintenant<br>© Non, j'activerai cette étendue ultérieurement |   |

Vous pouvez vérifier les options d'étendue dans la console, voici un exemple des paramètres.

| 2                                                                                                    | DHCP                                                                                                    |                                                          |                                                                        |
|----------------------------------------------------------------------------------------------------|----------------------------------------------------------------------------------------------------|----------------------------------------------------------|------------------------------------------------------------------------|
| Fichier     Action     Affichage     ?       Image: the state of the state of the | Nom d'option                                                                                                | Fournisseur                                              | Valeur                                                                 |
| <ul> <li>ws2012.mtoo.local</li> <li>IPv4</li> <li>Etendue [192.168.168.0] IPV4</li> <li>Pool d'adresses</li> <li>Baux d'adresses</li> <li>Réservations</li> <li>Options d'étendue</li> <li>Stratégies</li> <li>Options de serveur</li> <li>Stratégies</li> <li>Filtres</li> </ul>                                                                                                    | O03 Router     O06 DNS Servers     O15 DNS Domain Name     O44 WINS/NBNS Servers     O44 WINS/NBT Node Type | Standard<br>Standard<br>Standard<br>Standard<br>Standard | 192.168.168.1<br>192.168.168.10<br>mtoo.local<br>192.168.168.11<br>0x8 |

## IV. Suivre le tutoriel fournit pour l'installation de TSE.

Nous allons procéder à l'installation des Services de Bureau à Distance (Remote Desktop Services) sur un serveur Windows 2012.

Pour commencer, ouvrir le gestionnaire de serveur (server manager).

Cliquer sur « Gérer » puis sur « Ajouter des rôles et fonctionnalités ».

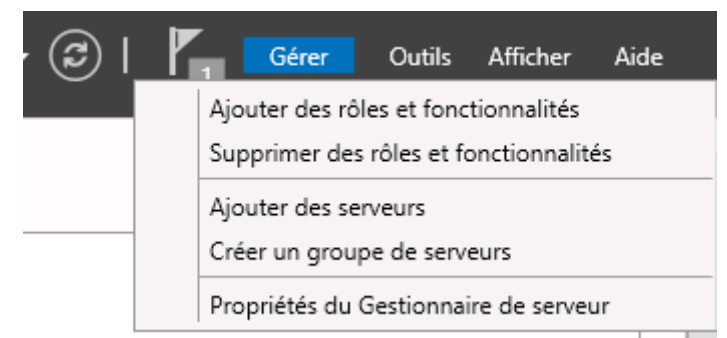

L'écran suivant s'affiche. Cliquer sur « Suivant ».

| Avant de comm                                                                                                    | encer                                                                                                    | SERVEUR DE DESTINATION<br>HOSTSRV01.vlab.local                                                                                                    |
|----------------------------------------------------------------------------------------------------|----------------------------------------------------------------------------------------------------|----------------------------------------------------------------------------------------------------|
| Avant de commencer<br>Type d'installation<br>Sélection du serveur<br>Rôles de serveurs<br>Fonctionnalités<br>Confirmation<br>Résultats | Cet Assistant permet d'installer des rôles, des services d<br>déterminer les rôles, services de rôle ou fonctionnalités<br>de votre organisation, tels que le partage de document<br>Pour supprimer des rôles, des services de rôle ou des fo<br>Démarrer l'Assistant Suppression de rôles et de fonctio<br>Avant de continuer, vérifiez que les travaux suivants on<br>• Le compte d'administrateur possède un mot de passe<br>• Les paramètres réseau, comme les adresses IP statiqu<br>• Les dernières mises à jour de sécurité de Windows Up<br>Si vous devez vérifier que l'une des conditions préalable<br>exécutez les étapes, puis relancez l'Assistant.<br>Cliquez sur Suivant pour continuer. | le rôle ou des fonctionnalités. Vous devez<br>à installer en fonction des besoins informatique<br>s ou l'hébergement d'un site Web.<br>soctionnalités :<br>nnalités<br>t été effectués :<br>t fort<br>es, sont configurés<br>sidate sont installées<br>es ci-dessus a été satisfaite, fermez l'Assistant, |

Cocher l'option « Installation des services de Bureau à distance » puis cliquer sur « Suivant ».

| Avant de commencer<br>Type d'installation<br>Type de déploiement<br>Scénario de déploiement<br>Services de rôle<br>Service Broker pour les c.<br>Accès Bureau à distance.<br>Hôte de virtualisation des<br>Confirmation<br>Terminé | Sélectionnez le type d'installation. Vous pouvez i<br>ordinateur physique ou virtuel en fonctionnemer<br>O Installation basée sur un rôle ou une fonct<br>Configurez un serveur unique en ajoutant des<br>Installation des services Bureau à distance<br>Installez les services de rôle nécessaires à l'inf<br>déployer des bureaux basés sur des ordinateu | installer des rôles et des fonctionnalités sur un<br>nt, ou sur un disque dur virtuel hors connexion.<br><b>tionnalité</b><br>s rôles, des services de rôle et des fonctionnalités.<br>frastructure VDI (Virtual Desktop Infrastructure) pour<br>urs virtuels ou sur des sessions. |
|----------------------------------------------------------------------------------------------------|----------------------------------------------------------------------------------------------------|----------------------------------------------------------------------------------------------------|
|----------------------------------------------------------------------------------------------------|----------------------------------------------------------------------------------------------------|----------------------------------------------------------------------------------------------------|

Cocher l'option « Démarrage rapide » puis cliquer sur « Suivant ».

| <b>F</b> _                                                                                                    | Assistant Ajout de rôles et de fonctionnalités                                                                                                    | -                                                                    | •      | *    |
|----------------------------------------------------------------------------------------------------|----------------------------------------------------------------------------------------------------|----------------------------------------------------------------------|--------|------|
| Sélectionner le ty<br>Avant de commencer<br>Type d'installation<br>Type de déploiement<br>Sélection un serveur<br>Modèle de bureau virtuel<br>Confirmation<br>Terminé | <ul> <li>pe de déploiement</li> <li>Les services Bureau à distance peuvent être configurés sur un ou plusieurs serv</li> <li>Déploiement standard</li> <li>Un déploiement standard vous permet de déployer les services Bureau à dis serveurs.</li> <li>Démarrage rapide</li> <li>Un démarrage rapide vous permet de déployer des services Bureau à distan crée une collection et publie des programmes RemoteApp.</li> </ul> | SERVEUR DE DEST<br>Aucun serveur sei<br>reurs.<br>stance sur plusies | INATIO | N sé |
|                                                                                                    | < Précédent Suivant >                                                                                                    | éployer A                                                            | nnulei |      |

Cocher l'option « Déploiement de bureaux basés sur une session » puis cliquer sur « Suivant ».

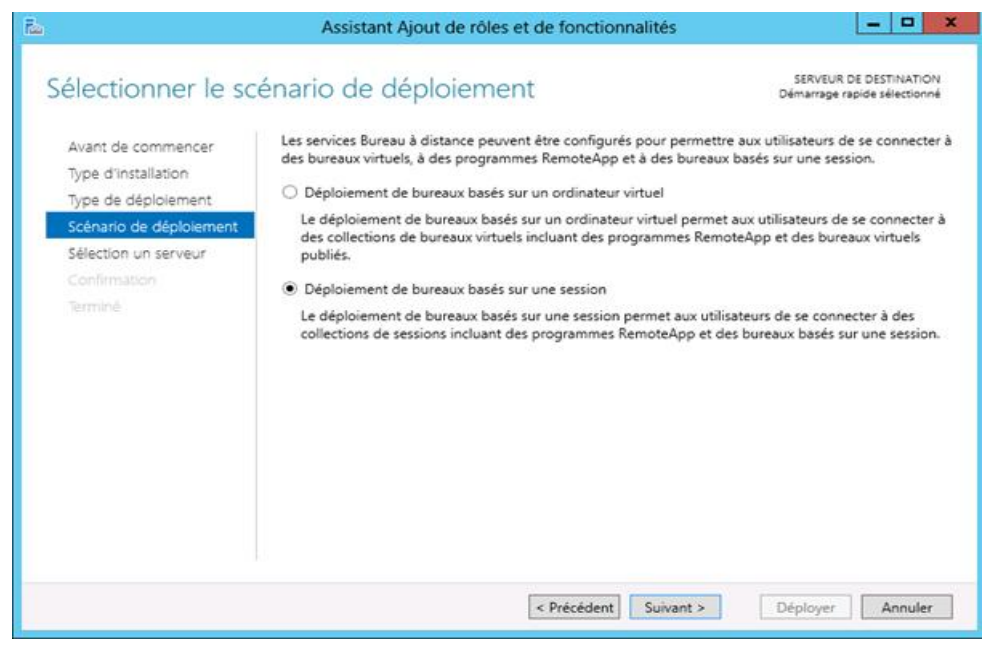

Choisir le serveur parmi le pool de serveurs sur lequel seront installés les services puis cliquer sur « Suivant ».

| <b>a</b>                                                                                    | Assistant Ajout o                                                                                | de rôles et de fo                              | onctionnalités                         | _ <b>_</b> X                                                                              |
|---------------------------------------------------------------------------------------------|--------------------------------------------------------------------------------------------------|------------------------------------------------|----------------------------------------|-------------------------------------------------------------------------------------------|
| Sélectionner un s                                                                           | erveur                                                                                           |                                                |                                        | SERVEUR DE DESTINATION<br>Démarrage rapide sélectionné                                    |
| Avant de commencer<br>Type d'installation<br>Type de déploiement<br>Scénario de déploiement | Le démarrage rapide insta<br>Web des services Bureau à<br>même serveur.                          | llera le service Brok<br>i distance et le serv | ter pour les conn<br>ice de rôle Serve | exions Bureau à distance, le service Accès<br>ur hôte de session Bureau à distance sur le |
| Sélection un serveur                                                                        | Pool de serveurs                                                                                 |                                                |                                        | Sélectionné                                                                               |
| Confirmation                                                                                | Filtre :                                                                                         |                                                |                                        | VLAB.LOCAL (1)                                                                            |
| letmine                                                                                     | Nom<br>HOSTSRV01.vlab.local<br>VIRTSRV01.vlab.local                                              | Adresse IP<br>192.168.1.5<br>192.168.1.6       | Système c                              | VIRTSRV01                                                                                 |
|                                                                                             | <ul> <li>2 ordinateur(s) trouvé(s)</li> <li>1 Les informations d'ide<br/>déploiement.</li> </ul> | entification du com                            | >                                      | 1 ordinateur(s) sélectionné(s)<br>chet seront utilisées pour créer le                     |
| < Précédent Suivant > Déployer Annuler                                                      |                                                                                                  |                                                |                                        |                                                                                           |

Cocher la case « Redémarrer automatiquement le serveur de destination » puis cliquer sur « Déployer ».

| <b>b</b>                                                               | Assistant Ajout de rôles et de fonctionnalités                                                                                                    |  |
|------------------------------------------------------------------------|----------------------------------------------------------------------------------------------------|--|
| Confirmer les séle<br>Avant de commencer<br>Type d'installation        | Posisiant Agout de foies et de foies et de |  |
| Type de déploiement<br>Scénario de déploiement<br>Sélection un serveur | Service Broker pour les connexions Bureau à distance<br>Accès Bureau à distance par le Web<br>Serveur hôte de session Bureau à distance<br>Le serveur va être redémarré après l'installation des services de rôle. Le groupe de sécurit<br>Lilistateurs du domaine serva jourdé au orgune Utilistateurs du Bureau à distance sur le ser                                                                                                    |  |
| Terminé                                                                |                                                                                                    |  |
|                                                                        | Redémarrer automatiquement le serveur de destination si nécessaire                                                                                                    |  |
|                                                                        | < Précédent Suivant > Déployer Annuler                                                                                                    |  |

|                         | Assistant Ajout de rôles            | et de fonctionnalités                 |                                                |
|-------------------------|-------------------------------------|---------------------------------------|------------------------------------------------|
| Afficher la progre      | ssion                               |                                       | SERVEUR DE DESTINATION<br>VIRTSRV01.vlab.local |
| Avant de commencer      | Le scénario de déploiement des serv | ices Bureau à distance est en cours d | installation.                                  |
|                         | Serveur                             | État d'avancement                     | État                                           |
| Type de déploiement     | Services de rôle des services Bure  | au à distance                         |                                                |
| Scénario de déploiement | VIRTSRV01.vlab.local                |                                       | En attente                                     |
| Sélection un serveur    |                                     |                                       |                                                |
| Confirmation            | Collection de sessions              |                                       |                                                |
| Terminé                 | VIRTSRV01.vlab.local                |                                       | En attente                                     |
|                         | Programmer PermoteApp               |                                       |                                                |
|                         | rogrammes kemoteApp                 |                                       |                                                |
|                         | VIKI SKVU1.viab.local               |                                       | En attente                                     |
|                         |                                     |                                       |                                                |
|                         |                                     |                                       |                                                |
|                         |                                     |                                       |                                                |
|                         |                                     |                                       |                                                |
|                         |                                     |                                       |                                                |
|                         |                                     |                                       |                                                |
|                         |                                     |                                       |                                                |
|                         |                                     | < Précédent Suivant >                 | Déployer Annuler                               |

Patienter durant l'installation.

| Ъ                       | Assistant Ajout de rôle          | es et de fonctionnalités               | <b>— —</b> ×                                   |
|-------------------------|----------------------------------|----------------------------------------|------------------------------------------------|
| Afficher la progre      | ession                           |                                        | SERVEUR DE DESTINATION<br>VIRTSRV01.vlab.local |
| Avant de commencer      | Le scénario de déploiement des s | ervices Bureau à distance est en cours | d'installation.                                |
| Type d'installation     | Serveur                          | État d'avancement                      | État                                           |
| Type de déploiement     | Services de rôle des services B  | ureau à distance                       |                                                |
| Scénario de déploiement | VIRTSRV01.vlab.local             |                                        | En cours                                       |
| Sélection un serveur    |                                  | Installation                           |                                                |
| Confirmation            | Collection de sessions           |                                        |                                                |
| Terminé                 | VIRTSRV01.vlab.local             |                                        | En attente                                     |
|                         |                                  |                                        |                                                |
|                         | Programmes RemoteApp             |                                        |                                                |
|                         | VIRTSRV01.vlab.local             |                                        | En attente                                     |
|                         |                                  |                                        |                                                |
|                         |                                  |                                        |                                                |
|                         |                                  |                                        |                                                |
|                         |                                  |                                        |                                                |
|                         |                                  |                                        |                                                |
|                         |                                  |                                        |                                                |
|                         |                                  |                                        |                                                |
|                         |                                  | < Précédent Suivant >                  | Déployer Annuler                               |

# L'installation se déroule service après service.

# Un redémarrage est à prévoir.

| r.                      | Assistant Ajout de rôles            | et de fonctionnalités                    | _ <b>D</b> X                                   |
|-------------------------|-------------------------------------|------------------------------------------|------------------------------------------------|
| Afficher la progre      | ssion                               |                                          | SERVEUR DE DESTINATION<br>VIRTSRV01.vlab.local |
| Avant de commencer      | Le scénario de déploiement des ser  | vices Bureau à distance est en cours d'  | installation.                                  |
| Type d'installation     | Serveur                             | État d'avancement                        | État                                           |
| Type de déploiement     | Services de rôle des services Bur   | eau à distance                           |                                                |
| Scénario de déploiement | VIRTSRV01.vlab.local                | R R                                      | léussi                                         |
| Sélection un serveur    |                                     |                                          |                                                |
| Confirmation            | Collection de sessions              |                                          |                                                |
| Terminé                 | VIRTSRV01.vlab.local                | R                                        | léussi                                         |
|                         | Programmes RemoteApp                |                                          |                                                |
|                         | VIRTSRV01.vlab.local                | A I                                      | téussi                                         |
|                         |                                     |                                          |                                                |
|                         |                                     |                                          |                                                |
|                         |                                     |                                          |                                                |
|                         |                                     |                                          |                                                |
|                         |                                     |                                          |                                                |
|                         | Se connecter à l'accès Web des serv | rices Bureau à distance : https://VIRTS/ | RV01.vlab.local/rdweb                          |
|                         |                                     | < Précédent Suivant >                    | Fermer Annuler                                 |

Une fois l'installation terminée, cliquer sur Fermer.

L'installation est maintenant terminée.

## V. Installer un Seven Virtuel

Suivre le tutoriel d'installation d'un Seven que l'on a fait en première année.

Ensuite lui attribuer une adresse ip Fixe qui est dans votre réseau.

Mettre le Seven dans votre domaine. Désactiver le pare-feu. Lancer une connexion Bureau à Distance.

Test des utilisateurs de L'AD (remonter les sessions).

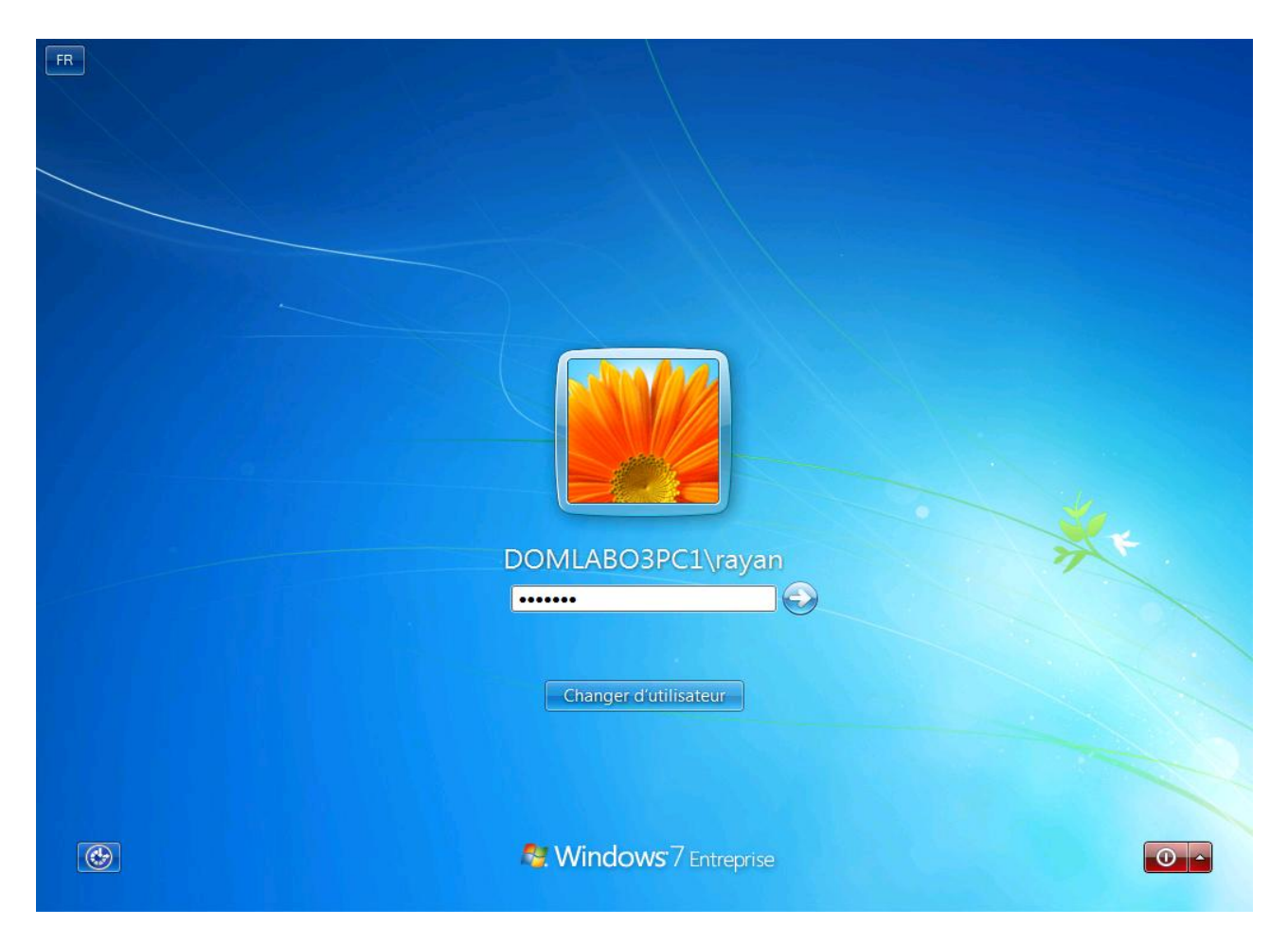

# VI. Connecter votre utilisateur TSE sur votre Seven vers votre Server

Allez sur votre Seven et démarrer une connexion au bureau à distance. Mettre l'adresse du serveur que vous voulez joindre.

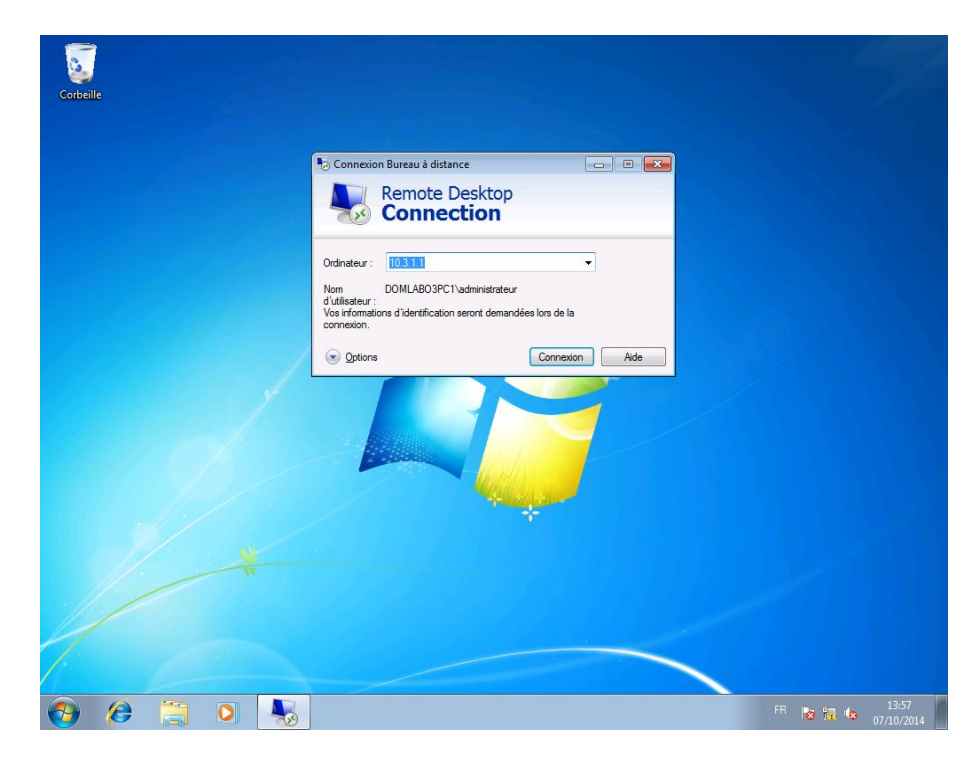

Entrer le mot de passe de l'administrateur

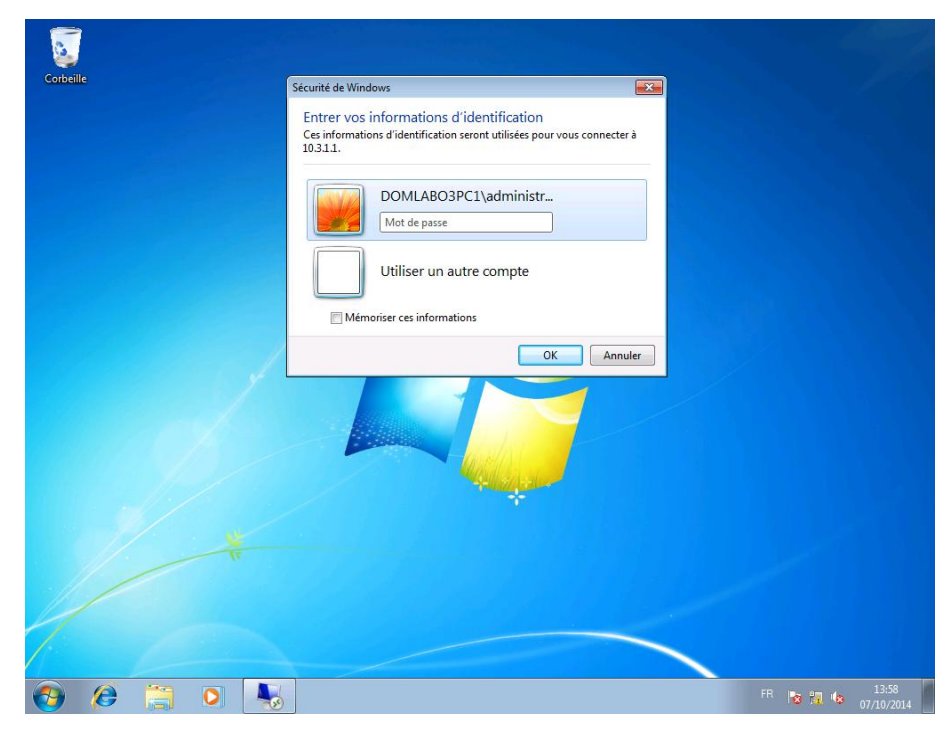

La connexion au bureau à distance est en train d'être établie

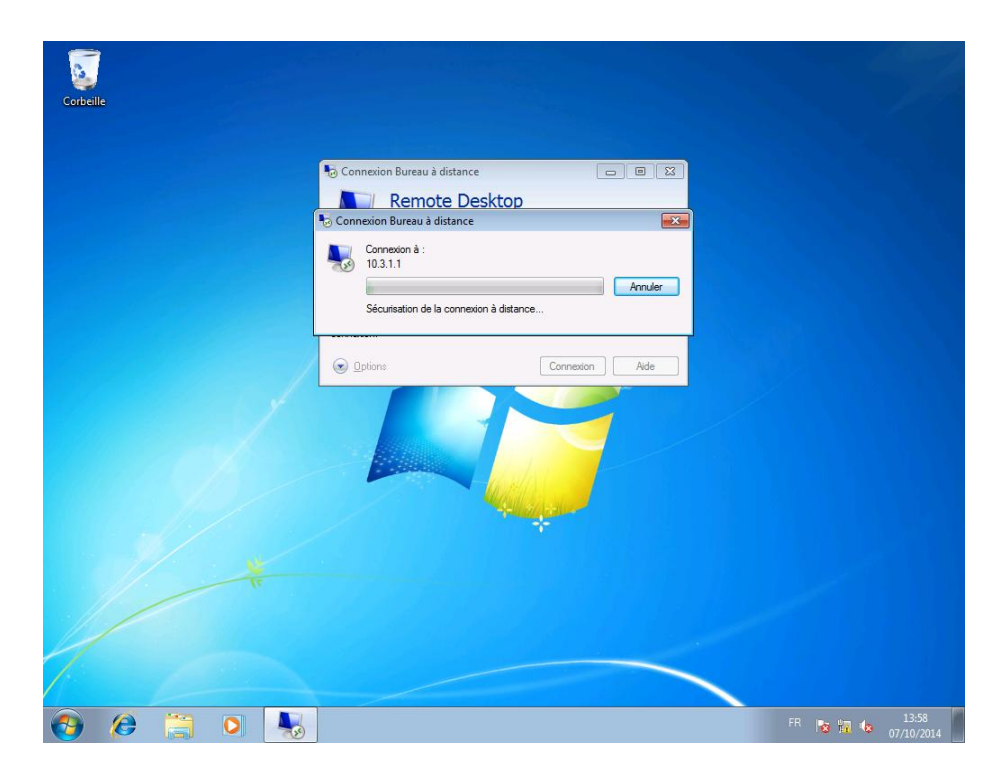

Pour finir, vous êtes enfin connecté avec votre serveur via la connexion au bureau à distance

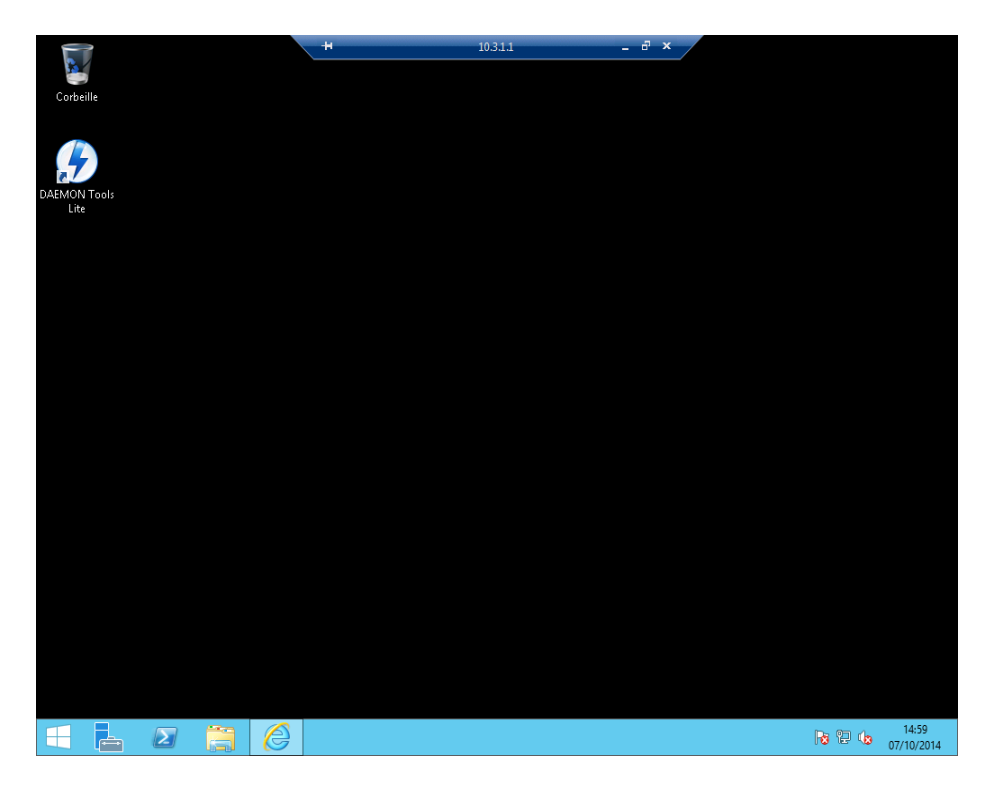

## VII. Démarrer une connexion tse sur un WYSE

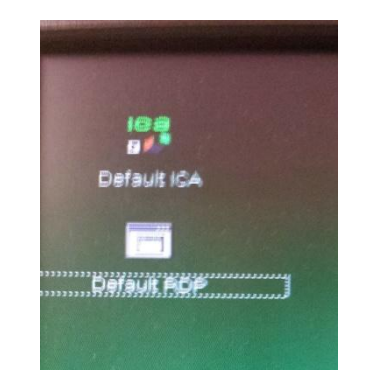

Voici l'interface du WYSE.

Entrer l'adresse ip correspondante à votre Debian : ici 10.3.3.5. Puis terminer en cliquant sur « connect ».

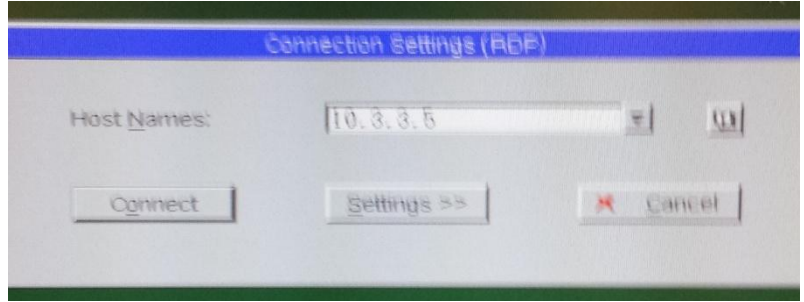

Entrer le nom et le mot de passe de l'utilisateur que vous avez crée. Terminer en cliquant sur « ok ».

|  | 523 | Module<br>username<br>password | Sesman-Xvnc |
|--|-----|--------------------------------|-------------|
|--|-----|--------------------------------|-------------|

Votre application par défaut va donc démarrer.

|   | lun. 13 oct., 08:48 |       |          |      |   |   |  |  |  |
|---|---------------------|-------|----------|------|---|---|--|--|--|
|   | Calcul              | c     | alculati | fice | * |   |  |  |  |
|   |                     | ounce | Mode     | Aide |   |   |  |  |  |
| 8 | 7                   | 8     | 9        |      | - | - |  |  |  |
| 8 | 4                   | 5     | 6        | ×    |   |   |  |  |  |
|   | 1                   | 2     | 3        |      | 2 |   |  |  |  |
|   | 0                   |       | *        | -    |   | - |  |  |  |

#### VIII. Etudier TSWEB Access

L'accès Web au service de Terminal (TS Web Access) permet d'accéder à une session de type *RemoteApp* (Déploiement des applications) via un Navigateur web.

Connectez-vous sur votre Seven. Ouvrez une page web puis allez à l'adresse URL suivante : http://IP\_DE\_VOTRE\_SERVER/rdweb

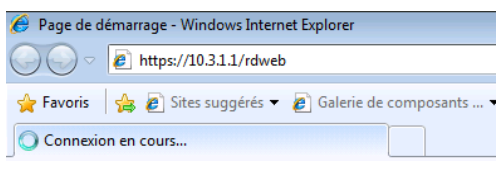

Mettre le nom de votre domaine suivi de votre nom d'utilisateur. Puis, mettre votre mot de passe.

| Second a distance partie web * Windows inte | Vlogin.aspx?ReturnUrl=/RDWeb/Pages/fr-F 💌 😵 Erreur de certificat 🍫 🗙 🔎 Bing                                                                                                    |                     |
|---------------------------------------------|----------------------------------------------------------------------------------------------------|---------------------|
| avoris 🛛 👍 🔊 Sites suggérés 🔻 🖉 Galerie d   | e composants 🔻                                                                                                    |                     |
| Accès Bureau à distance par le Web          | 🏠 🔻 🔝 👻 🖷 🗰 🔻 Page 🕶                                                                                                    | Sécurité 🔻 Outils 🔻 |
|                                             | 🐻 Accès Bureau à distar                                                                                                    | nce par le Web      |
| Work Resource                               | 25<br>RemoteApp et aux services Bureau à distance                                                                                                    |                     |
| 1                                           |                                                                                                    | Aide                |
|                                             | Domaine\Nom<br>d'utiliateur :<br>Mot de passe :                                                                                                    |                     |
|                                             | Sécurité (afficher les explications)<br>Ceci est un ordinateur public ou partagé.                                                                                                   |                     |
|                                             | Ceci est un ordinateur privé.<br>Avertissement : en sélectionnant cette option, vous<br>confirmer que cet ordinateur se conforme à la<br>stratégie de sécurité de votre entreprise. | 7                   |
|                                             | S'inscrire                                                                                                    |                     |
|                                             | Pour vous protéger contre les accès non autorisés, votre                                                                                                    | 1                   |
|                                             | session Accès Bureau à distance par le Web expirera<br>automatiquement après une période d'inactivité. Si votre<br>session se termine, actualisez votre navigateur et               | 1                   |

Vous avez donc accès aux applications prévu pour vous.

|            | https://10.3.1.1/RDWeb/Pages/fr-FR/Default.aspx                                        | ✓ Serreur de certificat  Serreur de certificat |
|------------|----------------------------------------------------------------------------------------|------------------------------------------------|
| Favoris    | 🙀 🖉 Sites suggérés ▼ 🖉 Galerie de composants ▼                                         |                                                |
| é Accès Bu | rreau à distance par le Web                                                            | 🏠 🔻 🔊 👻 🖃 🖶 🔻 Page 🗸 Sécurité 🕶 Outils 👻 🚷     |
| 9.3        |                                                                                        |                                                |
|            |                                                                                        | 💀 Arcès Bureau à distance par le Web           |
| 4          | Work Resources<br>Connexions aux programmes RemoteApp et aux services Bureau à distant | nce                                            |
| L          | Dossier actuel : /                                                                     | X                                              |
|            | Ealculatrice Configurati DAEMON Paint WordPad du système Tools Lite                    |                                                |
|            |                                                                                        |                                                |
| miné       |                                                                                        | PInternet   Mode protégé : activé              |
|            | <i>(</i> )                                                                             | FR 13:41 (7/10/2014)                           |

# IX. Etudier RemoteAPP (déployer des applications)

- Déploiement d'application

Aller dans « Gestionnaire de Serveur », puis « Service Bureau à Distance », et dans « Collections » et pour finir dans votre « domaine »

| ī.           |            | Gestionnaire de serveur                                                                                                    | _ 0 ×                                 |
|--------------|------------|----------------------------------------------------------------------------------------------------|---------------------------------------|
| $\mathbf{E}$ | → Gestionr | naire de serveur • Services Bureau à distance • Collections • labo3pc2 • ③ I 🚺 🕬                                                                                                    | Outils Afficher Aide                  |
|              | Gestion    | Proprieties de la scilicetion     Type de collection     Session   Resources   Groupe d'utilisateur   DOMLABOJPC2/Utilisateurs du domaine; DOMLABOJPC2/Vean     Conserved      Conserved d'utilisateur   Collection      Conserved d'utilisateur   DOMLABOJPC2/Utilisateurs du domaine; DOMLABOJPC2/Vean   Conserved d'utilisateur   Collection   Conserved d'utilisateur   Collection   Conserved d'utilisateur   Collection   Conserved d'utilisateur   Collection   Conserved d'utilisateur   Collection   Collection   Collection   Conserved d'utilisateur Collection Collection </th <th>Outils Afficher Aide</th> | Outils Afficher Aide                  |
|              | <b>E Z</b> |                                                                                                    | →<br>14:09<br>14:09<br>14:09<br>14:09 |
|              |            |                                                                                                    | 14, 10/2014                           |

Aller dans « RemoteApp » et cliquer sur « Publier un Programm RemoteApp »

| ħ                                                                                                    |           | Gestionnaire de serveur                                                                                                    | _ 0 X            |
|----------------------------------------------------------------------------------------------------|-----------|----------------------------------------------------------------------------------------------------|------------------|
| €∋• ه                                                                                                    | Sestionna | aire de serveur • Services Bureau à distance • Collections • labo3pc2 • 🕄 🛛 🕬                                                                                                    | s Afficher Aide  |
| Vue d'ense     Serveurs     Golection:     dabo3pc     di     ti     a     a     p     fi     p     p     fi     b | imble     | Propriété de la collection       TACHES         Type de collection       Session         Resources       Programmes RemoteApp         Groupe d'utilisateurs       DOMLABO3PC2Ublisateurs du domaine ; DOMLABO3PC2Uean         PROGRAMMES REMOTEAPP       Image: Completion of the full to the full to | TÀCHES           |
|                                                                                                    | 2 8       | SERVEURS HÖTES<br>Demière actualisation le 14/10/2014 13:5608   Tous les serveurs   1 au total <u>TÀCHES</u><br>Filtrer <u>P</u> <u>B</u> <u>P</u> <u>P</u> <u>P</u> <u>P</u> <u>P</u><br>Nom du serveur Type <u>Bureaux virtuels</u> Autoriser les nouvelles collections<br>WIN-JFVTEEUA7L4 Hôte de session Bureau à distance N/A Vrai                                                                                                    | 1440<br>14/02014 |

Sélectionner l'application en question et cliquer sur « Suivant ».

| Ē.                                                                                                    | Gestionnaire de serve                                                                                                    | eur               |                                                                                                    | _ 0 X                        |
|----------------------------------------------------------------------------------------------------|----------------------------------------------------------------------------------------------------|-------------------|----------------------------------------------------------------------------------------------------|------------------------------|
| Sélectionner les     Sélectionner les     Confirmation     Programmes RemotéApp     Confirmation     Demière étape | Gestionnaire de serve Publier des programmes RemoteApp  Selectionnez les programmes RemoteApp à publier dans la collection labo3pc2. Pour ajouter un programme Remote Porgammes RemoteApp sont emplis à partir de WIN-I/PTEUJU7LADOML&B03PC2.COM. Porgamme RemoteApp sont emplis à partir de WIN-I/PTEUJU7LADOML&B03PC2.COM. Porgamme RemoteApp sont emplis à partir de WIN-I/PTEUJU7LADOML&B03PC2.COM. Porgamme RemoteApp sont emplis à partir de WIN-I/PTEUJU7LADOML&B03PC2.COM. Porgamme RemoteApp sont emplis à partir de WIN-I/PTEUJU7LADOML&B03PC2.COM. Porgamme RemoteApp sont emplis à partir de WIN-I/PTEUJU7LADOML&B03PC2.COM. Porgamme RemoteApp sont emplis à partir de WIN-I/PTEUJU7LADOML&B03PC2.COM. Porgamme RemoteApp sont est sont sont sont sont sont sont sont so                                                                                                    | Aur               | ← ②   P Gere  140332   Toutes les connexions   1 au total      P ® ← ® ←      tru Utilisateur      CHURISATEUR      DOMLABO3PC2'administrateur Actif | Cutils Afficher Aide         |
|                                                                                                    | Magnetephone       SySTEMDRIVES/Windows/system32ClusterU.         Magnetephone       SySTEMDRIVES/Windows/system32/LusterU.         Module Active Directory pour Vier       SySTEMDRIVES/Windows/system32/LusterU.         Module Active Directory pour Vier       SySTEMDRIVES/Windows/system32/LusterU.         Module Active Directory pour Vier       SySTEMDRIVES/Windows/system32/Lustermg.         Module Active Directory pour Vier       SySTEMDRIVES/Windows/system32/Lustermg.         Module Active Active Active SySTEMDRIVES/Windows/system32/Lustermg.       SySTEMDRIVES/Windows/system32/Lustermg.         Module Active Active Acti | > Publier Annuler |                                                                                                    |                              |
|                                                                                                    |                                                                                                    |                   |                                                                                                    | Ra 🗤 🔛 🕼 14:05<br>14/10/2014 |

Cliquer sur « Publier ».

| ř.   |                      |                                               | Ges                                                      | ionnaire de serveur |                 |                                        |                    | -                      | ۵ x                |
|------|----------------------|-----------------------------------------------|----------------------------------------------------------|---------------------|-----------------|----------------------------------------|--------------------|------------------------|--------------------|
| 6    | à                    | Publi                                         | er des programmes RemoteApp                              |                     | _ 🗆 X           | <b>.</b> @                             | Gárar              | Outile Afficher        | Aide               |
| 6    |                      |                                               |                                                          |                     |                 |                                        |                    | ouus Americi           | Aluc               |
|      | Confirmation         |                                               |                                                          |                     |                 |                                        |                    |                        | ^                  |
|      |                      | Weifer and blinks des answere Deser           | ta Anna à multico est concerte a sin disconte en Dublico |                     |                 | 4 14:03:32   Toutes les connexions   1 | au total           | TĂC                    | HES 💌              |
|      | Programmes RemoteApp | vernez que la liste des programmes kemo       | teApp a publier est correcte puis cliquez sur Publier.   |                     |                 | ◄ (ii) ◄ (ii) Q                        |                    |                        | •                  |
|      | Confirmation         | I programme KemoteApp :                       |                                                          |                     |                 |                                        | 4                  |                        |                    |
| 1    |                      | Programme RemoteApp     Lecteur Windows Media | %SYSTEMDRIVE%\Program Files (x86)\Windows                |                     |                 | veur Utilisateur                       | Etat de la session | Heure d'ouverture de : | session I          |
| 9    |                      |                                               | , , ,                                                    |                     |                 | com DOMLABO3PC2\administrateur         | Actif              | 14/10/2014 13:52:08    | -                  |
| 6    |                      |                                               |                                                          |                     |                 |                                        |                    |                        |                    |
| Te a |                      |                                               |                                                          |                     |                 |                                        |                    |                        |                    |
| ę    |                      |                                               |                                                          |                     |                 |                                        |                    |                        |                    |
| ୍    |                      |                                               |                                                          |                     |                 |                                        |                    |                        |                    |
| - Fr |                      |                                               |                                                          |                     |                 |                                        |                    |                        |                    |
|      |                      |                                               |                                                          |                     |                 |                                        |                    |                        | =                  |
|      |                      |                                               |                                                          |                     |                 |                                        |                    |                        |                    |
|      |                      |                                               |                                                          |                     |                 |                                        |                    |                        |                    |
|      |                      |                                               |                                                          |                     |                 |                                        |                    |                        |                    |
|      |                      |                                               |                                                          |                     |                 |                                        |                    |                        |                    |
|      |                      |                                               |                                                          |                     |                 |                                        |                    |                        |                    |
|      |                      |                                               |                                                          |                     |                 |                                        |                    |                        |                    |
|      |                      |                                               |                                                          |                     |                 |                                        |                    |                        |                    |
|      |                      |                                               |                                                          |                     |                 |                                        |                    |                        |                    |
|      |                      |                                               |                                                          |                     |                 |                                        |                    |                        |                    |
|      |                      |                                               |                                                          |                     |                 |                                        |                    |                        |                    |
|      |                      |                                               |                                                          |                     |                 |                                        |                    |                        |                    |
|      |                      |                                               |                                                          |                     |                 |                                        |                    |                        |                    |
|      |                      |                                               | < Pr                                                     | écédent Suivant >   | Publier Annuler |                                        |                    |                        |                    |
|      |                      | WIN-JFV7EEUA7L4 Hôte de session Burea         | u à distance N/A Vrai                                    |                     |                 |                                        |                    |                        |                    |
|      |                      |                                               |                                                          |                     |                 |                                        |                    |                        |                    |
|      |                      |                                               |                                                          |                     |                 |                                        |                    |                        | v                  |
|      |                      | é                                             |                                                          |                     |                 |                                        |                    | Re to 12 (b ),         | 14:05<br>4/10/2014 |
|      |                      |                                               |                                                          |                     |                 |                                        |                    |                        | 910/2014           |

Terminer en cliquant sur « Fermer ».

- Déploiement d'une application par défaut

Aller sur votre Seven. Démarrer la connexion au bureau à distance. Aller dans « Options » puis dans « Programmes ». Cocher la case « Démarrer le programme suivant lors de la connexion » puis mettre le chemin d'accès du fichier « .exe » du programme que vous souhaitez exécuter lors du démarrage de la connexion au bureau à distance. Terminer en cliquant sur « connexion ».

| Corbei   | le |   | Général A | n Buresu à distance<br>Remote Deskto<br><b>Connection</b><br>fichage   Ressources locales<br>un programme       | p<br>Programmes A    | vancé Con 4 |             |                 |                                                                |
|----------|----|---|-----------|----------------------------------------------------------------------------------------------------|----------------------|-------------|-------------|-----------------|----------------------------------------------------------------|
|          |    |   |           | Démaner le programme à<br>Chemin d'accès au program<br>C.\Windows\system32\calc<br>Démaner dans le dossier suit | Jivant lors de la co | nexion :    | ZETFRF      |                 |                                                                |
|          |    |   | Options   |                                                                                                    | Connexion            | Aide        |             |                 |                                                                |
|          |    |   |           |                                                                                                    |                      |             | Cette copie | de Windows n'es | Windows 7<br>numéro 7601<br>t pas authentique.                 |
| <b>1</b> | Ø  | 0 |           |                                                                                                    |                      |             | Cette copie | de Windows n'es | Windows<br>numéro 760<br>pas authentiqu<br>09:43<br>13/10/2014 |

Voici l'application qui s'exécute lors du démarrage du bureau à distance.

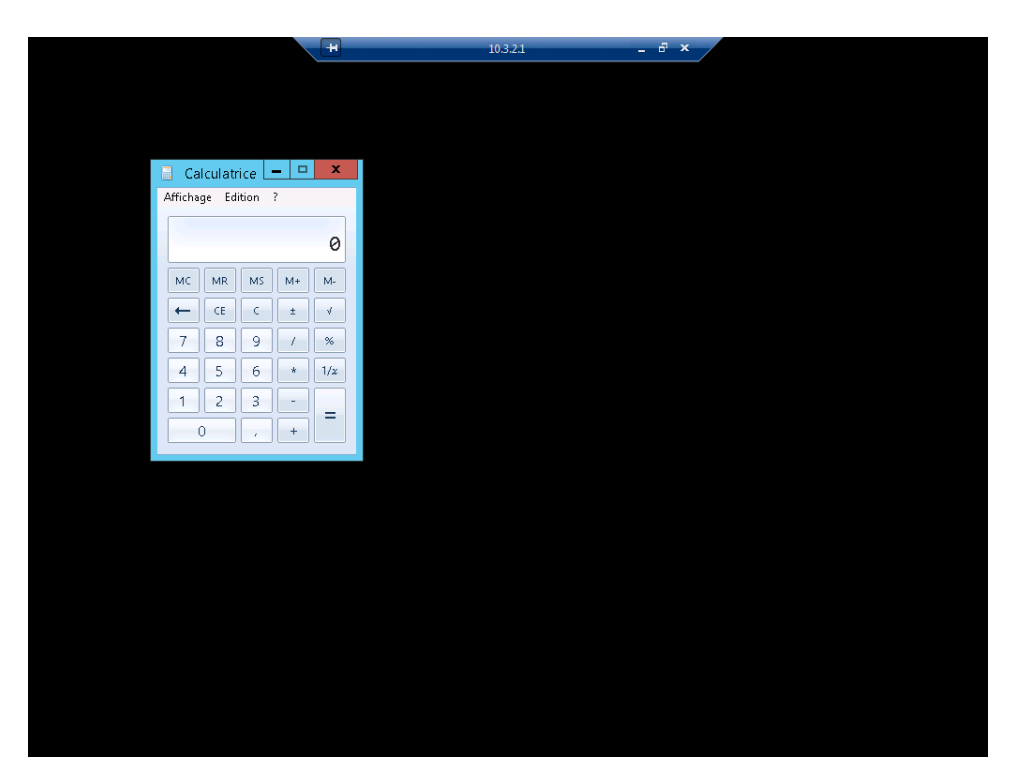

## X. Installer une imprimante sur un poste client physique et tester l'impression depuis la session TSE

Brancher l'imprimante en réseau et la configurer.

|                                                                   |                                                                                                    |                                      | - 0 X                                                                                                    |
|-------------------------------------------------------------------|----------------------------------------------------------------------------------------------------|--------------------------------------|----------------------------------------------------------------------------------------------------|
| (=) (2) http://10.3.2.150/                                        |                                                                                                    |                                      | 🔎 🕆 C 🧔 Dell Laser Printer 1720dn 🛛 × 🥥 Nouvel onglet 🗈 🕀 🔅                                                                                            |
| Dell                                                              | Dell Laser Printer 17<br>Adresse: 10.3.2.150<br>Emplacement:<br>Nom du contact:                                     | 20dn                                 |                                                                                                    |
|                                                                   | Nom de domaine                                                                                                    |                                      | test.company.com                                                                                                    |
| Etat du périphérique                                              | Adresse                                                                                                    | 10.3.2.150                           | Définir l'adresse IP statique.                                                                                                    |
| Configuration                                                     | Masque de réseau<br>Passerelle                                                                                      | 255.0.0.0<br>10.3.2.1                |                                                                                                    |
| Rapports                                                          | Activer DHCP                                                                                                    |                                      |                                                                                                    |
| December de conte de                                              | Activer AutoIP                                                                                                    |                                      |                                                                                                    |
| périphérique                                                      | Activer FTP/TFTP                                                                                                    | ×.                                   |                                                                                                    |
|                                                                   | Serveur HTTP activé                                                                                                 | V                                    |                                                                                                    |
| configuration des alertes<br>email                                | Adresse du serveur WINS                                                                                             | 0.0.0.0                              | Si DHCP ou BOOTP n'est pas sur le réseau                                                                                                    |
|                                                                   | Adresse du serveur DNS                                                                                              | 172 . 16 . 1 . 1                     | Si DHCP ou BOOTP n'est pas sur le réseau                                                                                                    |
| Definir le mot de passe<br>Aide en ligne                          | Adresse du serveur DNS de<br>sauvegarde                                                                             | 0.0.0.0                              |                                                                                                    |
| Commandez des<br>fournitures auprès de :<br>www.dell.com/sunnlies | Ordre de recherche des domaines                                                                                     | Ŷ                                    | Liste séparée par virgule. Ex : ma.société.com, mon.serveur.com                                                                                        |
| Contacter Dell au :<br>support.dell.com                           | Liste des serveurs à accès réservé                                                                                  | $\sim$                               | Liste de 10 adresses IP maximum, séparées par virgule, autorisées à établir des connexions TCP. Ex : 157.184.195.0/24<br>où /24 est le préfixe réseau. |
|                                                                   | MTU                                                                                                    | 1500                                 | Plage : 256-1500 Ethernet, 256-4096 Token-Ring                                                                                                    |
|                                                                   | TTL par défaut*                                                                                                    | 254                                  | Plage : 5-254 secondes                                                                                                    |
|                                                                   | DDNS                                                                                                    | ×                                    |                                                                                                    |
|                                                                   | mDNS                                                                                                    | ×                                    |                                                                                                    |
|                                                                   | Nom Zero Configuration                                                                                              | Dell Laser Printer 1720dn            | Exemple : Imprimante du bureau de Jean                                                                                                    |
|                                                                   | Configuration LPD<br>Délai LPD<br>Page d'accuell LPD<br>Page finale LPD<br>Conversion d <u>u retour chariot LPD</u> | 90 Plage : 0-65535 secondes          |                                                                                                    |
|                                                                   | Paramètres La dernière session de                                                                                   | navigation s'est fermée inopinément. | Restaurer la session ×                                                                                                    |
| 1 L Ø 🖡                                                           | 3 🙆 🔤 📖                                                                                                    |                                      | 😼 iio 🐨 😘 👘 1629                                                                                                    |

Effectuer la commande « ping » vers l'adresse que vous avez attribuée à l'imprimante. Comme on peut le voir nous avons réussi à pinger l'adresse de l'imprimante en réseau et l'imprimante apparaît dans les périphérique reconnus.

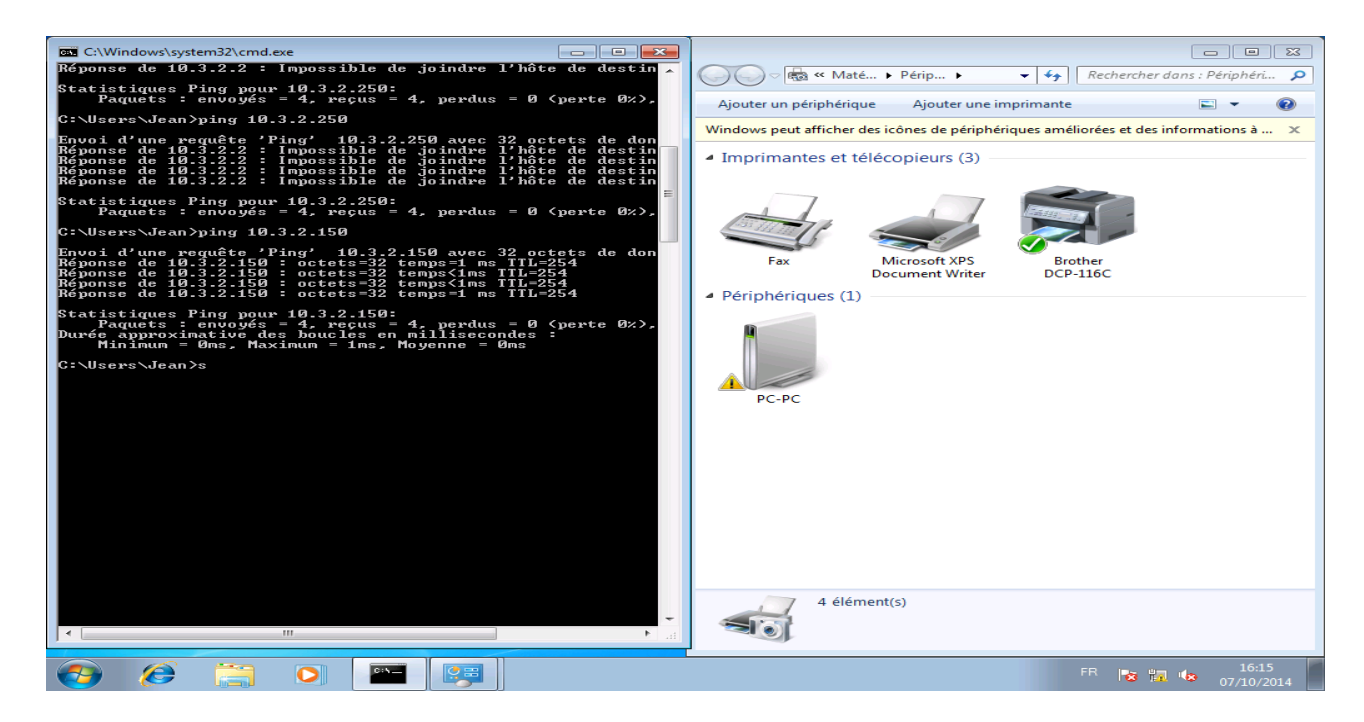

| Imprimer 📕                                                     | 103.21 notes _ & × |            |
|----------------------------------------------------------------|--------------------|------------|
| Général                                                        |                    | ^          |
| Sélectionnez une imprimante                                    |                    |            |
| - 👦 Brother DCP-116C (redirection de 1) 👘 Microsoft XPS Doci   |                    |            |
| . In Dell 1130 Laser Printer Microsoft XPS Doci                |                    |            |
|                                                                |                    |            |
|                                                                |                    |            |
| Statut : Prete<br>Emplacement :                                |                    |            |
| Commentaire :                                                  |                    |            |
| Imprimer dans un fichier Préférences Rechercher une imprimante |                    |            |
| Étendue de pages                                               |                    |            |
| Tout     Sélection     Page actuelle     Copies assemblées     |                    |            |
| O Pages :                                                      |                    |            |
| 11 22 33                                                       |                    |            |
|                                                                |                    |            |
|                                                                |                    |            |
|                                                                |                    |            |
| Imprimer Annuler Appliquer                                     |                    |            |
|                                                                | 2                  |            |
|                                                                |                    |            |
|                                                                |                    |            |
|                                                                |                    |            |
|                                                                |                    |            |
|                                                                |                    |            |
|                                                                |                    |            |
|                                                                |                    |            |
|                                                                |                    |            |
|                                                                |                    | ~          |
|                                                                |                    | 16:26      |
|                                                                | Ra 🗤 🔁 🕼           | 07/10/2014 |

#### Ensuite, on a donc lancés l'impression d'une page test.

# XI. Chercher une architecture identique chez Linux

- Installation et configuration de Remmina

Installation de visionneur de bureaux à distants : Remmina.

| ns Raccourcis                    | mar. 14 oct., 14:00                                                             |                |
|----------------------------------|---------------------------------------------------------------------------------|----------------|
|                                  | Ajouter/supprimer des logiciels                                                 | - 0            |
| Outils système Filtres Sélection | Aide                                                                            |                |
| Recherch                         | er 🜈 🍘 remote desktop client for GNOME desktop environment                      |                |
| Q Paquets sélectionnés           | remmina-1.0.0-4+deb7u1 (64 bits)                                                |                |
| Accessoires                      | common files for remmina remote desktop client<br>remmina-common-1.0.0-4+deb7u1 |                |
| Outils d'administration          | 🥪 👝 GNOME plugin for remmina remote desktop client                              |                |
| Communication                    | remmina-plugin-gnome-1.0.0-4+deb7u1 (64 bits)                                   |                |
| 🖉 Bureau GNOME                   | NX plugin for remmina remote desktop client                                     |                |
| Bureau KDE                       | remmina-ptugin-nx-1.0.0-4+deb/ut (04 bits)                                      |                |
| Autres bureaux                   | remmina-plugin for remmina remote desktop client                                |                |
| C <sup>D</sup> Polices           | Telenathy plugin for remmina remote desktop client                              |                |
| Jeux 🎯 a 🗤                       | remmina-plugin-telepathy-1.0.0-4+deb7u1 (64 bits)                               |                |
| 3 Graphisme                      | 🚙 🔎 VNC plugin for remmina remote desktop client                                |                |
|                                  | remmina-plugin-vnc-1.0.0-4+deb7u1 (64 bits)                                     |                |
| Anciennes applications           | 🖉 👝 XDMCP plugin for remmina remote desktop client                              |                |
| Multimádia                       | remmina-plugin-xdmcp-1.0.0-4+deb7u1 (64 bits)                                   |                |
| Réseau                           |                                                                                 |                |
| Autres                           |                                                                                 |                |
| Développement                    |                                                                                 |                |
| (A) Édition                      |                                                                                 |                |
| 🔘 Outils système                 | Remmina is a remote desktop connection client able Projet:                      | Page d'accueil |
| Science                          | to display and control a remote desktop session. Groupe:                        | Bureau GNOME   |
| Documentation                    | It supports multiple network protocols in an                                    | unknown        |
| 🛒 Électronique                   | RDP, VNC, NX, XDMCP and SSH protocols are Taille téléchargée                    | : 373,8 ko     |
|                                  | supported. Source:                                                              | stable         |
|                                  |                                                                                 |                |
| Alde                             | Annu                                                                            | Appliquer      |

Interface de Remmina.

| Applications Raccourcis |                 |            | mar. 14 oct., 14:01         | ¢,    | <b>€</b> ) | 🗬 user |
|-------------------------|-----------------|------------|-----------------------------|-------|------------|--------|
|                         |                 |            |                             |       |            |        |
|                         |                 |            |                             |       |            |        |
|                         |                 |            |                             |       |            |        |
|                         |                 | 1          |                             |       |            |        |
|                         | Vi              | sionneur d | le bureaux distants Remmina | - • × |            |        |
|                         | Connection Édit | on Affich  | age Outils Aide             |       |            |        |
|                         | Se connecter    | Ctrl+O     | 780                         | _     |            |        |
|                         | Nouveau         | Ctrl+N     | Serveur                     |       |            |        |
|                         | Copier          | Ctrl+C     | 10.3.2.1                    |       |            |        |
|                         | Modifier        | Ctrl+E     |                             |       |            |        |
|                         | Supprimer       | Ctrl+D     |                             |       |            |        |
|                         | Fermer          | Ctrl+X     |                             |       |            |        |
|                         |                 |            |                             |       |            |        |
|                         |                 |            |                             |       |            |        |
|                         |                 |            |                             |       |            |        |
|                         |                 |            |                             |       |            |        |
|                         |                 |            |                             |       |            |        |
|                         | 1 item.         |            |                             |       |            |        |
|                         |                 |            |                             |       |            |        |
|                         |                 |            |                             |       |            |        |
|                         |                 |            |                             |       |            |        |
|                         |                 |            |                             |       |            |        |
|                         |                 |            |                             |       |            |        |
| 📾 Visionneur de bureau  |                 |            |                             |       |            |        |

Configuration de Remmina.

| Applications Raccourcis 🖕                   |                        | mar. 14 oct., 14:02              |           | ę  | •) 😕 | 🗬 user |
|---------------------------------------------|------------------------|----------------------------------|-----------|----|------|--------|
|                                             |                        |                                  |           |    |      |        |
|                                             | Pré                    | férences de bureau distant       |           |    |      |        |
|                                             | Profil                 |                                  |           |    |      |        |
|                                             | Nom 2012               |                                  |           |    |      |        |
|                                             | Groupe domlabo3        | pc2.com                          | ~         |    |      |        |
|                                             | Protocole 🚸 RDP -      | Remote Desktop Protocol          | ~         | ×  |      |        |
| Conn                                        | Sesique Avancé         | ଂତ୍ୟ                             |           | -8 |      |        |
| Nom                                         | Serveur 10.3           | 3.2.1                            | ~         |    |      |        |
| 20<br>• • • • • • • • • • • • • • • • • • • | Nom d'utilisateur Jear | 1                                |           |    |      |        |
|                                             | Mot de passe           |                                  |           |    |      |        |
|                                             | Domain                 |                                  |           |    |      |        |
|                                             | Résolution 🔘 L         | Itiliser la résolution du client |           |    |      |        |
|                                             | ○ F                    | Personnalisé 640x480             | ~         |    |      |        |
|                                             | Color depth 256        | o colors (8 bpp)                 | ~         |    |      |        |
|                                             | Share folder 🛛         | 🐻 user                           | ~         |    |      |        |
| 2012                                        |                        |                                  |           |    |      |        |
|                                             | Par défaut             | Enregistrer Annuler Se           | connecter |    |      |        |
|                                             |                        |                                  |           |    |      |        |
|                                             |                        |                                  |           |    |      |        |
| 🕫 Visionneur de bureau 🤷 Préférences        | de burea               |                                  |           |    |      |        |

- Installation de Xrdp et ajout d'un utilisateur

Installation de « Xrdp » en ligne de commande.

| Applications | Raccourcis | Ş                   |                           | mar. 14 oct., 13:53   |     |       | •) | L | 🗬 user |
|--------------|------------|---------------------|---------------------------|-----------------------|-----|-------|----|---|--------|
|              |            |                     |                           |                       |     |       |    |   |        |
|              |            |                     |                           |                       |     |       |    |   |        |
|              |            |                     |                           |                       |     |       |    |   |        |
|              |            |                     | Terminal (au              | nom du superutilisate | иг) | _ U X |    |   |        |
|              |            | Fichier Edition A   | Affichage Rechercher      | Terminal Aide         |     |       |    |   |        |
|              |            | root goed an . / ne | una,∩zei <b>*</b> ahr-Aar | Instatt Arup          |     |       |    |   |        |
|              |            |                     |                           |                       |     |       |    |   |        |
|              |            |                     |                           |                       |     |       |    |   |        |
|              |            |                     |                           |                       |     |       |    |   |        |
|              |            |                     |                           |                       |     |       |    |   |        |
|              |            |                     |                           |                       |     |       |    |   |        |
| 🔛 Terminal   | (au nom du |                     |                           |                       |     |       |    |   |        |

Ajout d'un utilisateur en ligne de commande.

| Applications | Raccourcis | à                             | mar. 14 oct., 13:55                  | <b>(</b> ) | Ê | 🗬 user |
|--------------|------------|-------------------------------|--------------------------------------|------------|---|--------|
| 1 - A        |            |                               |                                      |            |   |        |
|              |            |                               |                                      |            |   |        |
|              |            |                               |                                      |            |   |        |
|              |            | Termi                         | nal (au nom du superutilisateur)     |            |   |        |
|              |            | Fichier Edition Affichage Rec | hercher Terminal Aide<br>dduser iean | _          |   |        |
|              |            | 1001(0001011)10000/00011/ 0   |                                      |            |   |        |
|              |            |                               |                                      |            |   |        |
|              |            |                               |                                      |            |   |        |
|              |            |                               |                                      |            |   |        |
|              |            |                               |                                      | - 100      |   |        |
|              |            |                               |                                      |            |   |        |
|              |            |                               |                                      | 1          |   |        |
|              |            |                               |                                      |            |   |        |
|              |            |                               |                                      |            |   |        |
|              |            |                               |                                      |            |   |        |
|              |            |                               |                                      |            |   |        |
|              |            |                               |                                      |            |   |        |
|              |            |                               |                                      |            |   |        |
|              |            |                               |                                      |            |   |        |
|              |            |                               |                                      |            |   |        |
|              |            |                               |                                      |            |   |        |
|              |            |                               |                                      |            |   |        |
|              |            |                               |                                      |            |   |        |
| 🖾 Terminal   | (au nom du |                               |                                      |            |   |        |